ENGLISH

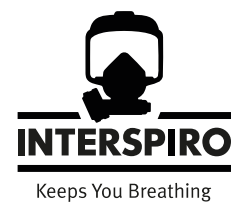

## Inmode

#### User manual

33951B01 2020-06

#### Copyright © 2020 Interspiro

This publication contains or refers to proprietary information which is protected by copyright. All rights are reserved. Interspiro® and Divator® are registered trademarks belonging to Interspiro. This publication may not be copied, photocopied, reproduced, translated, or converted to any electronic or machinereadable form in whole or in part, without prior written approval from Interspiro.

# **Table of Contents**

| General information                               | 5  |
|---------------------------------------------------|----|
| Install Inmode                                    | 6  |
| Update Spirocom                                   | 7  |
| Update Spirocom without Bluetooth function        | 7  |
| Update Spirocom BT with Bluetooth function        | 9  |
| Spirocom settings 1                               | 11 |
| Update BAC 1                                      | 3  |
| Connecting the BAC to Inmode 1                    | 3  |
| Update software 1                                 | 4  |
| Service Settings 1                                | 8  |
| Downloading and viewing the event log and graph 2 | 20 |
| HUD 2                                             | 23 |
| Telemetry settings 2                              | 24 |
| Manual installation of the USB radio adaptor 2    | 26 |

## **General information**

Inmode is a software to configure and to update Interspiro products containing electronics.

Inmode is only compatible with Windows 10.

Inmode communicates with the end product through two different types of a USB adaptors:

- 1. Black adaptor with a small external antenna is for Spiroguide products (BAC/Spiroguide/S8/HUD etc.)
- 2. Grey adaptor without external antenna is for Spirocom products (Spirocom/ Spirocom BT etc.)

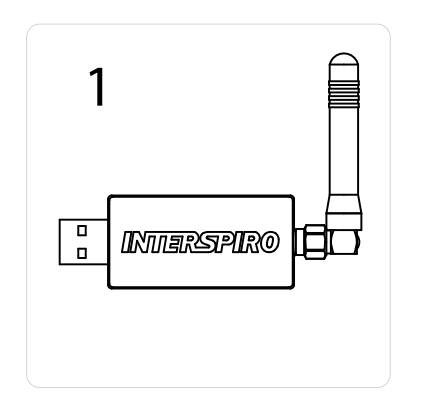

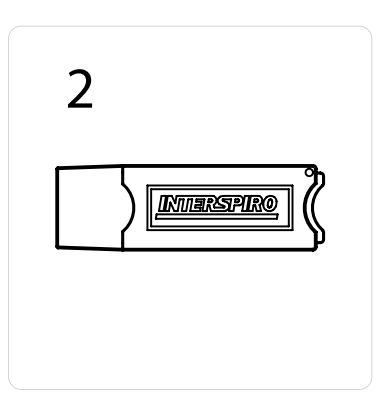

# Install Inmode

- 1. Insert the USB in the computer.
- 2. Click on "Start" then "Computer" and choose the inserted USB.
- 3. Right click on the compressed file and unpack it on your computer.
- 4. Double click on: "setup"
- Click "continue" to install the program.
   You might get a warning from an anti-virus program. This is OK.
- 6. Once the installation is finished the program is started and you will see the below:

| 🖉 InMode <sup>ne</sup> |                                                                                       |
|------------------------|---------------------------------------------------------------------------------------|
| Tools Window Help      |                                                                                       |
| Connected devices      | Options     File     Status     Paseword     User name     Paseword     Say Logged in |
|                        | ung ri                                                                                |

The left side of the screen is the connected devices side. Once the USB radio adaptor is inserted it will show up in the list. Once a unit is connected – this unit will appear under the USB radio adaptor.

The right side of the screen is the command side – here you will interact with the program and any connected units.

7. Log in with the credentials received from Interspiro.

# **Update Spirocom**

The update file is downloaded from Interspiro website.

- 1. Start the Inmode program on your computer.
- 2. Log in to Inmode with the login credentials received from Interspiro.
- 3. Insert the grey USB radio adaptor.
- 4. Make sure that "Spirocom Transceiver" appears in the left list below "Connected devices".

If it doesn't appear automatically , it has to be installed manually. See chapter "Manual installation of the USB radio adaptor".

| InMode <sup>™</sup> Logged in as: user<br>Tools Window Help |                                        |
|-------------------------------------------------------------|----------------------------------------|
| Connected devices                                           | Coptions File Status Logged in as user |

## **Update Spirocom without Bluetooth function**

Two different actions can be performed:

#### 1. Update software:

a. Activate "software update"-mode by holding the magnet key on the back side on the place shown in the image while pressing the MODE button for 3 seconds.

The display on the Spirocom will show "su".

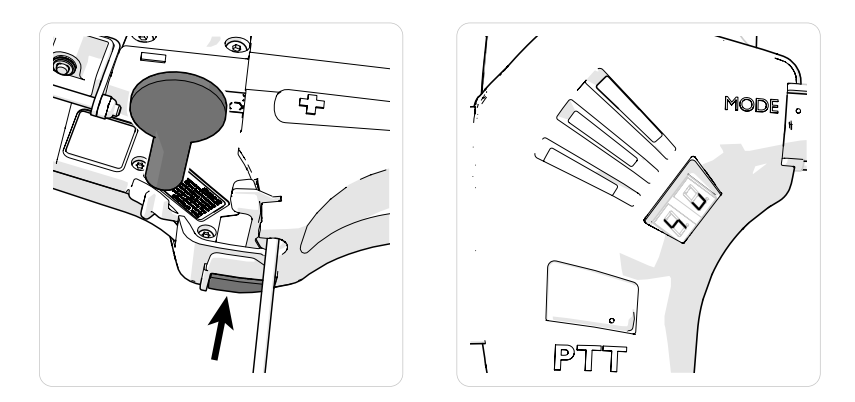

b. Right click on "Spirocom Tranceiver" and choose "Update Spirocom software".

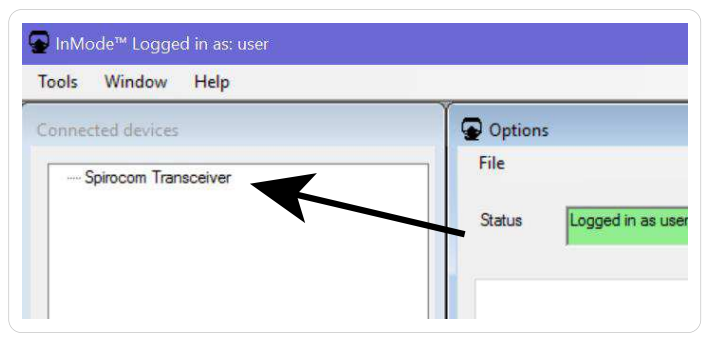

- c. Click on "Browse Software".
- d. Select the correct update file.
- e. Click on "Update Software".
- f. The unit will restart once the update is finished. The unit will restart and "su" disappear from the display once finished.

- 2. Update voice files:
  - a. Activate "voice update"-mode by pressing the PTT-button, the MODEbutton and "volume up" at the same time.
  - b. The unit will show up with its name, current software version and serial number below the "Spirocom transceiver" in the left menu. Click on that information.

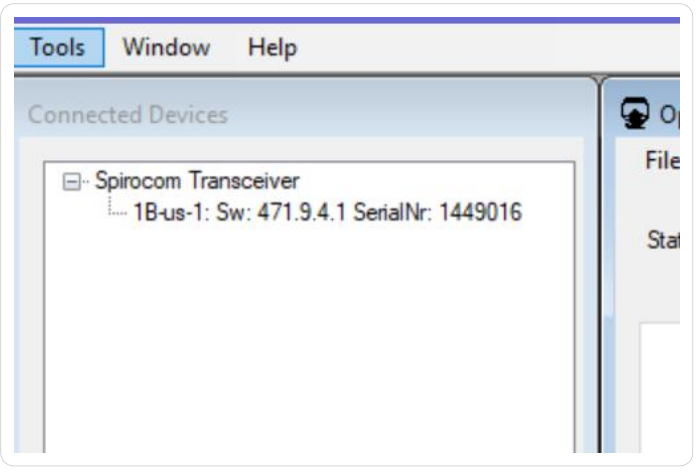

- c. Click on "Browse voice file".
- d. Select the correct update file.
- e. Click on "Update Voice file". The unit will restart once the update is finished.

## **Update Spirocom BT with Bluetooth function**

Three different actions can be performed: Update software, update voice files and configuration file.

1. Activate "software update"-mode by holding the magnet key on the back side on the place shown in the image while pressing the MODE button for 3 seconds.

The display on the Spirocom will show "su".

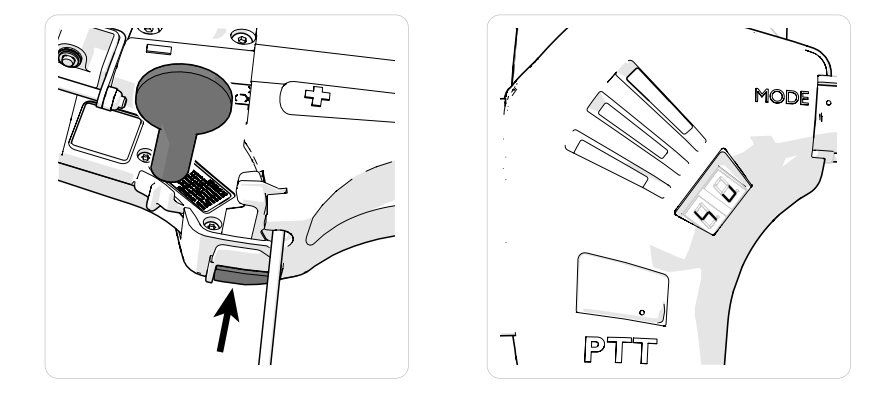

2. In the left menu, the unit will appear with information about name, current software version and serial number.

In the right menu, one or more tabs will be visible.

- 3. Update the software:
  - a. Click on "Browse Software". Select the correct update file.
  - b. Click on "Software Update".The progress will show up in top of the window.The unit will restart once the update is finished.

| arocom Transpeiver                                 | Uptions: spirocom: sw: s11.10.0(c01 senai number: 1040557)     Ele                                                                    |                                                                                                    |
|----------------------------------------------------|----------------------------------------------------------------------------------------------------|----------------------------------------------------------------------------------------------------|
| Spinocom: Sw: 311.10.8.EUI serial number: 1846357; | Satur                                                                                                    |                                                                                                    |
|                                                    | Software Update Spinoon Settings Spinoon Settings Spinoon S<br>Rie name Software Update Software Software Software Update Setial numb | ettings<br>ne SC 6<br>ser 1846357                                                                    |
|                                                    | Voice file Software pr<br>File name Browse Voice File Software to<br>Update Voice File Connection                                     | rotecci 1.00<br>vision 311.10.8<br>ald type SpiroCom<br>Permision SpirocomBTEU/Rev 1<br>Tome Butench |
|                                                    | Configuration File Configuration File Looked gr File mane Look Configuration VPU Look Configuration VPU                               | ingen Meldoy Audio VS.0.53<br>up On<br>Enabled<br>VPU off                                            |
|                                                    | VPU Amp k Device name Team Tak SC 6 Save and Restat Device Radio type                                                                 | evel Mid<br>Team Talk Dasbled<br>Motorola TRBO                                                       |
|                                                    | County Se<br>Turn d'fin<br>Leade Grou<br>Velanne Co                                                                                   | lecton N/A<br>e N/A<br>up Set Group 16 to Leader<br>not Deadeled                                     |
|                                                    |                                                                                                    |                                                                                                    |
|                                                    |                                                                                                    |                                                                                                    |

- 4. Update the voice file:
  - a. Click on "Browse Voice File". Select the correct update file.
  - b. Click on "Update Voice File".
     The progress will show up in top of the window.
     The unit will restart once the update is finished.
- 5. Update the configuration:
  - a. Click on "Browse Configuration". Select the correct update file.
  - b. Click on "Load Configuration".The progress will show up in top of the window.The unit will restart once the update is finished.
- 6. Set the device name:
  - 1. Write the name of the Spirocom BT in the textbox.
  - 2. Click on "Save and restart device".

The given name appears in the radio display when searching for bluetooth Spirocom.

## **Spirocom settings**

| Innected Devices                                   | Options: Spirocom: Sw: 311.1               | 0.8;EUI serial number: 1846357; |                                       |                          |                               |
|----------------------------------------------------|--------------------------------------------|---------------------------------|---------------------------------------|--------------------------|-------------------------------|
| ipirocom: Sw: 311.10.8:EUI serial number: 1846357: |                                            |                                 |                                       |                          |                               |
|                                                    | Status                                     |                                 |                                       |                          |                               |
|                                                    |                                            |                                 |                                       |                          |                               |
|                                                    | Lindete Solocom Stimoom Set                | tings                           |                                       |                          |                               |
|                                                    | VPII                                       | Connection Type                 | locked on in                          | Miterric                 | Setal number                  |
|                                                    | O VPU on                                   | Bluetooth                       | Locked amup on                        | Mute mic enable          | 00 10 20 55                   |
|                                                    | VPILAF                                     | O BAI                           |                                       | O Mite mic deable        |                               |
|                                                    | O VPU or Tearntalk toggle                  | ◯ Cord                          | C county for a                        | 0.000                    |                               |
|                                                    |                                            |                                 |                                       |                          |                               |
|                                                    | - VPU Amplitude                            | Radio type                      | Team Talk                             | Country Selection        |                               |
|                                                    | ⊖ Hgh                                      | Motorola APX-series             | <ul> <li>Team Talk Enabled</li> </ul> | O US                     |                               |
|                                                    | Mid                                        |                                 | O Team Talk Disabled                  | O EU                     |                               |
|                                                    | Low                                        |                                 |                                       |                          |                               |
|                                                    |                                            |                                 |                                       |                          |                               |
|                                                    | Leader Group                               |                                 | - Turn off time                       | Volume Control           |                               |
|                                                    | Reset to 16 Groups                         |                                 | O 5 min                               | Volume Control Disabled  |                               |
|                                                    | <ul> <li>Set Group 16 to Leader</li> </ul> |                                 | O 15 min                              | O Volume Control Enabled |                               |
|                                                    |                                            |                                 | O 30 min                              |                          | Generate Configuration        |
|                                                    |                                            |                                 |                                       |                          | Save and Restart Device       |
|                                                    |                                            |                                 |                                       |                          | Restart Device without saving |
|                                                    |                                            |                                 |                                       |                          | Get settings                  |
|                                                    |                                            |                                 |                                       |                          |                               |
|                                                    |                                            |                                 |                                       |                          |                               |
|                                                    |                                            |                                 |                                       |                          |                               |
|                                                    |                                            |                                 |                                       |                          |                               |
|                                                    |                                            |                                 |                                       |                          |                               |

#### Inmode

| VPU                              | VPU on: The VPU is on all the time and cannot be turned off. Team talk is also on.                                                                                                    |
|----------------------------------|----------------------------------------------------------------------------------------------------|
|                                  | VPU off: The VPU is off all the time and cannot be turned on. Team talk is on.                                                                                                    |
|                                  | VPU or Team Talk Toggle: The VPU can be turned on/off by tapping<br>Mode button. When VPU is on Team talk is off and when Team talk is on<br>VPU is off.                                |
| VPU Amplitude                    | Sets the VPU volume to either, high, medium or low.                                                                                                    |
| Connection Type                  | Choose if the Spirocom BT will use the bluetooth connection to radio for PTT or if it shall use the RAI adapter.                                                                        |
| Radio Type                       | Available radios shown in drop down list that can be chosen for PTT.                                                                                                    |
| Locked Group                     | Locked group on: Groups can be changed at startup but not during use.<br>To change groups once unit is connected the unit must be restarted.                                            |
|                                  | Locked group off: Groups can be changed during use. To change groups<br>once unit is connected press the "mode button" until group that is<br>indicated on the display starts to blink. |
| Team Talk                        | Choose if the team talk shall be on (enabled) or off (disabled).                                                                                                    |
| Turn off time                    | The time from when the mic does not pickup any sound and unit should turn off by it self.                                                                                               |
| Mute mic                         | Mutes the microphone for team talk not for PTT.                                                                                                    |
| Country selection                | Selects for which area Spirocom is configured for.                                                                                                    |
| Volume Control                   | Choose if it shall be possible to use the radio to change the volume for the PTT into the Spirocom.                                                                                     |
| Serial number                    | Unique serial number for the Spirocom in hex format.                                                                                                    |
| Generate configuration           | Creates a configuration file which can be used to load into other units that should have same settings.                                                                                 |
| Save and Restart Device          | Saves settings made to unit and restarts the Spirocom.                                                                                                    |
| Restart Device<br>without saving | Restart the Spirocom without saving any settings.                                                                                                    |
| Get settings                     | Reads the current settings in the Spirocom.                                                                                                    |

# **Update BAC**

## Connecting the BAC to Inmode

- 1. Start the Inmode program on your computer.
- 2. Log in to Inmode with the login credentials received from Interspiro.
- 3. Insert the black USB radio adaptor.
- 4. Make sure that "BAC Transceiver" appears in the left list below "Connected devices".

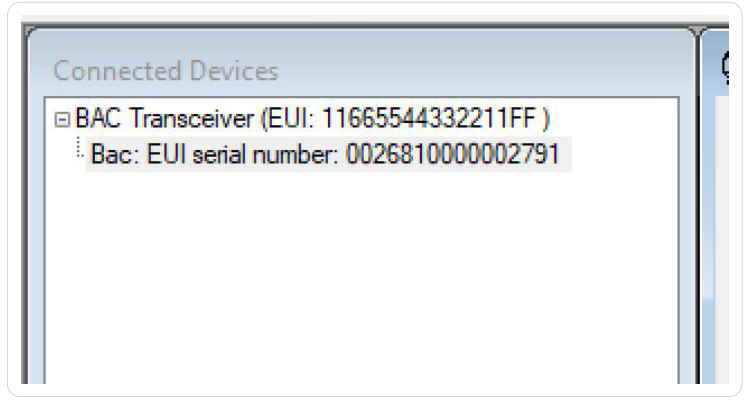

5. Press and hold the black backlight button (on the digital display) until the display reads "Service" and then shows the battery percentage. This takes about 6-7 seconds.

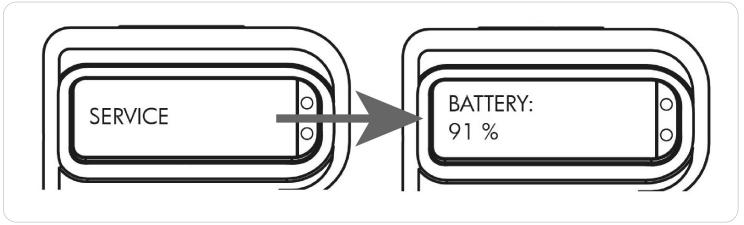

#### Inmode

6. The "BAC address" of the unit appears in the "Connected Devices" window in Inmode.

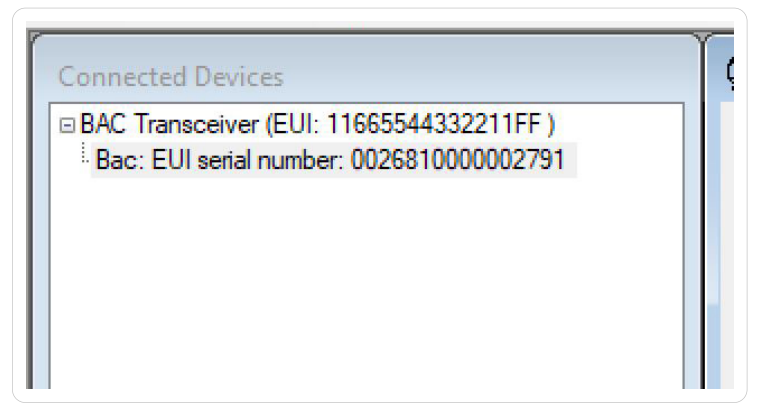

### **Update software**

Important! Save any log data before updating the software or else it will get lost.

1. Click "Browse".

| FinMode**Logged in as: superuser<br>Tools Window Help                                                                                                    |                                                                                                    | - 0 : |
|----------------------------------------------------------------------------------------------------|----------------------------------------------------------------------------------------------------|-------|
| Intel Works Rep<br>Connected Device<br>IIBA: Transverse (BUT 19004413321179)<br>IIBA: Transverse (BUT 19004413321179)<br>IIBA: Bandwirth Rock Transverse (BUT 1900404133) | Origines San ED send Analese SOMITORY Fit Sea     Information Series Calculation Series Series |       |

2. Open the INM file. The INM file contains both BAC and DDU software (recommended).

| Open                  |                            |          |        |     |                   |      |   |
|-----------------------|----------------------------|----------|--------|-----|-------------------|------|---|
| → 🝸 🛧 📙 → This PC →   | Documents > InMode > BAC S | W        |        | ڻ v | Search BAC SW     |      | ۶ |
| rganise 🔻 New folder  |                            |          |        |     | EE -              | - 💷  | ( |
| ame                   | Date modified              | Туре     | Size   |     |                   |      |   |
| BAC 02_14_00.inm      | 2020-03-28 22:52           | INM File | 351 KB |     |                   |      |   |
|                       |                            |          |        |     |                   |      |   |
|                       |                            |          |        |     |                   |      |   |
|                       |                            |          |        |     |                   |      |   |
|                       |                            |          |        |     |                   |      |   |
|                       |                            |          |        |     |                   |      |   |
|                       |                            |          |        |     |                   |      |   |
|                       |                            |          |        |     |                   |      |   |
|                       |                            |          |        |     |                   |      |   |
|                       |                            |          |        |     |                   |      |   |
|                       |                            |          |        |     |                   |      |   |
|                       |                            |          |        |     |                   |      |   |
|                       |                            |          |        |     |                   |      |   |
|                       |                            |          |        |     |                   |      |   |
|                       |                            |          |        |     |                   |      |   |
|                       |                            |          |        |     |                   |      |   |
|                       |                            |          |        |     |                   |      |   |
| File <u>n</u> ame: B4 |                            |          |        | ~   | InMode Update Pac | kage |   |

3. To only update BAC or DDU use the BSF file (optional).

| Open                  |                            |          |          |     |               |   |   |
|-----------------------|----------------------------|----------|----------|-----|---------------|---|---|
| → 🕤 🛧 📙 > This PC → D | ocuments > InMode > BAC SV | N        |          | v Ö | Search BAC SW |   | P |
| Irganise 🔻 New folder |                            |          |          |     | Bee           | • |   |
| lame                  | Date modified              | Туре     | Size     |     |               |   |   |
| BAC 02_14_00.bsf      | 2020-03-28 22:52           | BSF File | 3 403 KB |     |               |   |   |
|                       |                            |          |          |     |               |   |   |
|                       |                            |          |          |     |               |   |   |
|                       |                            |          |          |     |               |   |   |
|                       |                            |          |          |     |               |   |   |
|                       |                            |          |          |     |               |   |   |
|                       |                            |          |          |     |               |   |   |
|                       |                            |          |          |     |               |   |   |
|                       |                            |          |          |     |               |   |   |
|                       |                            |          |          |     |               |   |   |
|                       |                            |          |          |     |               |   |   |
|                       |                            |          |          |     |               |   |   |
|                       |                            |          |          |     |               |   |   |
|                       |                            |          |          |     |               |   |   |
|                       |                            |          |          |     |               |   |   |
|                       |                            |          |          |     |               |   |   |
| File game   BAC       | 2 02_14_00.brf             |          |          |     | BSF files     |   |   |

4. Click on "Upload software".

| ls Window Help                                                                                 | Y                                                                                                    |               |               |   | _ |
|------------------------------------------------------------------------------------------------|----------------------------------------------------------------------------------------------------|---------------|---------------|---|---|
|                                                                                                | Options: Bac: EUI serial number: 0026810000002115                                                                                                    |               |               | Ð |   |
| 4C Transceiver (wr. 1.0.5 E.UI. 11665544332211FF )<br>Bac: E.UI senal number: 0026810000002115 | File Subur Settings request completed Update software Update software Update s | ga Log        |               |   |   |
|                                                                                                | Current software version 192 14:00                                                                                                    |               |               |   |   |
|                                                                                                | C:\Users\Public\Documents\BAC 02_14_00.inm                                                                                                    |               |               |   |   |
|                                                                                                | Browse                                                                                                    | DDU: 02.01.00 | Bac: 02.14.00 |   |   |
|                                                                                                | Grosi                                                                                                    |               |               |   |   |

5. Make sure all log data has been saved. Click on "Yes".

|                                                                                  |                                      | ×           |
|----------------------------------------------------------------------------------|--------------------------------------|-------------|
| "The selected unit still contains logDat<br>updating software. Do you want to co | a that will be overwritte<br>ntinue? | n when      |
|                                                                                  | Ja                                   | N <u>ej</u> |

6. Wait.

| ols Window Help                                                                                                    |                                                                                                    |             |
|----------------------------------------------------------------------------------------------------|----------------------------------------------------------------------------------------------------|-------------|
|                                                                                                    | Gptions: Bac: EUI serial number: 0026810000002115                                                                                                    | Ξ E Σ       |
| Mental Device<br>(Charannee (in c. 15 (L1 1166544122117F))<br>Bac: EU ineel number: 000411000002115<br>(Charannee)<br>(Charannee) | Processes Beck II dana Annakari (2024)(202000)(1) Fire Usada Safara Calabative Mark Calabative Televity Safary Safara Safara Safara Halo safara Halo safara Halo safara Halo safara Halo safara III (2014) Firene Firene Culture Valar Calabative Valar Calabative Documentary Valar Calabative Documentary Valar | Ber 0214.00 |
|                                                                                                    |                                                                                                    |             |

7. Wait.

| InMode "Logged in as: superuser                                                          |                                                                                                    |     | - | 0   |     |
|------------------------------------------------------------------------------------------|----------------------------------------------------------------------------------------------------|-----|---|-----|-----|
| onnected Devices                                                                         | Diptions: Bac: EUI serial number 002881000002115                                                                                                    |     |   | . 0 | e 💽 |
| B4C Transorver (mr. 10 5 EUL: 11065564332211FF)<br>Bee: EUL send number: 0008/1000002115 | File Status Rememorganisation 1514 Update software MCC address Calibration Factory settings Calibration Factory settings Calibration Factory settings Calibration Factory settings Convert advisers version R0.14.00 Document | 609 |   |     |     |
|                                                                                          | File name<br>C:\Users\Public\Documents\BAC 02_14_00.inn                                                                                                    |     |   |     |     |
|                                                                                          | Statuture<br>Corol                                                                                                    |     |   |     |     |

8. Then wait until the BAC has shut down completely.

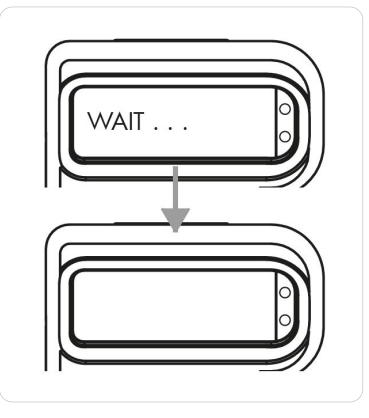

### **Service Settings**

• Click on the "Service Settings" tab and "Get settings" to upload the current settings from the BAC.

| 2                  |                            |                     |                          |                                   |                             |
|--------------------|----------------------------|---------------------|--------------------------|-----------------------------------|-----------------------------|
| tus                |                            |                     |                          |                                   |                             |
| odate software MAC | address Calibration Factor | y settings Delivery | Tests Telemetry Settings | Service settings HUD settings Log |                             |
| Display order      |                            | Tum-back signs      | al level                 | I ow air waming                   | Device name                 |
| Pressure value     |                            | Dynamic             | % 🗹 Dynamic              | Low air warning enabled           | 30                          |
| • 1 0 2 0 :        | 3 () 4 () 5 () OH          | Require Ack         | of Tum-back signal       | O Yes  No                         | BAC ID                      |
| Pressure bar graph |                            | Display remainin    | g time to                | - Low air warning text            | 1942605                     |
| 01 02 0:           | 0405 Off                   | Low air warn        | ing level                | Yes No                            |                             |
| Domaining time     |                            | O % Pressure        |                          | M dable low air unering           | Total run time              |
|                    |                            | Sustam teste        |                          | Yes No                            | 0:15                        |
| 01020              |                            | Short test enal     | led                      |                                   | Pup time since last service |
| Temperature        |                            | O Yes               | No                       | Low air warning level             |                             |
| 01 02 03           | 8 ○ 4 ○ 5 ● Off            | 0                   |                          | 1575 🐥 pei                        | 0.5                         |
|                    |                            | Show test ok f      | or short test            | - Low Air Warning Volume          | Date format                 |
|                    |                            |                     | NO                       | Normal      Low                   | C European IIS              |
|                    |                            | Full test enable    | d                        |                                   |                             |
|                    |                            | () Yes (e           | ) No                     | Temperature alarm                 | 05 May 2020                 |
|                    |                            | Cylinder not ful    | level, Full Test         | Tempemperature alarm enabled      |                             |
| Temperature unit   | Talk                       | 1305                | psi                      | O Yes  No                         |                             |
| OC @F              | ○ Talk enable              | - Cylinder not ful  | level Short Test         | Temperature alarm level           |                             |
| Even alarm         | RASS and                   | 1305                | psi                      | 140 🗢 F                           |                             |
| Voc dom            | C Pros only                |                     |                          |                                   | Clear connected             |
| 0 103 0 110        | O PASS disabled            | Device time         |                          | Enable reduced volume             | devices                     |
| Telemetry          | Can set time from unit     | 05/05/2020 14       | 4:31:16                  | O Yes   No                        | Set service time            |
| NFPA               | ( ) Yes                    | Set time            |                          | Acquetic petity shame             |                             |
| () Other           | () No                      |                     |                          | O Yes  No                         | Save                        |
| Connect Hud by     | Double click enabled       | Washmode            | Logo                     |                                   |                             |
| ⊖ magnet           | Enabled                    | O Enabled           | Interspiro logo          |                                   | Get setting                 |
| Ist                | O Disabled                 | Disabled            | O Matisec logo           |                                   |                             |

To save changed settings, click "Save". The current settings are shown:

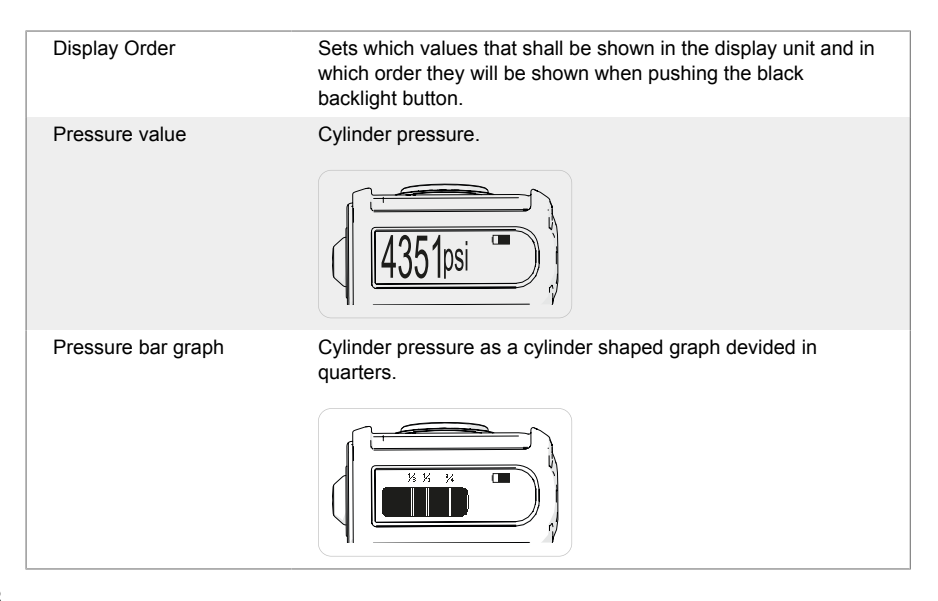

#### Inmode

| Remaining time                            | Shows the estimated time left until low air warning is activated<br>or to zero pressure (Setting). Time calculation is based on the<br>actual consumption.    |
|-------------------------------------------|----------------------------------------------------------------------------------------------------|
| Temperature                               | Shows the internal temperature in the Digital display unit. Not<br>ambient temperature! Both ambient temperature and time affect<br>the absorbed temperature. |
| TAP REF X/ETAP (UK<br>only)               | Estimated Turn Around Pressure with possibility to create reference points.                                                                                   |
| Require Ack of TAP<br>REF (UK only)       | Requires the user to press the black button on the DDU to acknowledge the TAP REF signal.                                                                     |
| TAP REF X (UK only)                       | Tick to enable creation of Turn Around Pressure reference points.                                                                                             |
| Max number of TAP<br>REF points (UK only) | Sets maximum number of Turn Around Pressure reference points.                                                                                                 |
| Temperature Unit                          | Set temperature unit to Celsius (C) or Fahrenheit (F).                                                                                                    |
| Evac Alarm                                | Optional evacuation alarm activated by pressing the black<br>backlight button + panic button. BAC will alarm in a special<br>signal for evacuating the team.  |
| Tally                                     | Tally activated or pressure activated motion alarm. PASS = pressure activated, PASS disabled = Motion alarm deactivated.                                      |
| Telemetry                                 | Defines for which market the telemetry is for.                                                                                                    |
|                                           | UK/EU units should be set to "Other", this due to certain alarm functionalitys required.                                                                      |
| Connected HUD by                          | Defines how the linking between HUD and BAC is done.                                                                                                    |
|                                           | Magnet: The HUD is linked to BAC by using magnet to put the HUD in linking mode. Described in user manual.                                                    |
|                                           | List: HUD is linked manually by choosing the correct HUD in a list of HUD units in close distance to the BAC.                                                 |
| Can set time from unit                    | Enables or disables the user to set the time in the BAC from the DDU when in service mode.                                                                    |
| Double click enabled                      | Enables or disables the user to use double click on the black backlight button for same functions as the black backlight button + panic button.               |
| Turn-back signal level                    | Turn back signal is a notification before the low air warning. Set<br>the activation level for the turn-back alarm. Percentage of full<br>pressure.           |
| Dynamic                                   | Automaticaly calculating the turn-back level to be right in the middle of the starting pressure and the low air alarm level.                                  |
| Require Ack of Turn-<br>back signal       | Requires the user to press the black button on the DDU to acknowledge and stop the turn-back signal.                                                          |
| (Require Ack of 50%<br>WD (UK only)       | Requires the user to press the black button on the DDU to acknowledge and stop the 50% WD signal.                                                             |
| Display Remaining<br>Time To              | Set remaining time to Low Air Warning Level or empty cylinder (0% pressure).                                                                                  |
| System Tests                              | Optional Short and/or Full test.                                                                                                    |

#### Inmode

| Cylinder Not Full Level,<br>Full Test  | Set warning level for cylinder pressure in the full test.                                                                |
|----------------------------------------|----------------------------------------------------------------------------------------------------|
| Cylinder Not Full Level,<br>Short Test | Set warning level for cylinder pressure in the short test.                                                               |
| Device Time                            | Set time. Click on "Set time" to use the computer time and date in the BAC.                                              |
| Washmode                               | Disables the alarms during washing of SCBA.                                                                              |
|                                        | Enabled: Allows unit to be washed while SCBA is pressurized without alarms going on.                                     |
|                                        | Disabled: Wash function is disabled (if unit is pressurized and washed when disabled the SCBA alarms will be activated). |
| Logo                                   | Shows the chosen company logo in the DDU when pressurized.                                                               |
| Low Air Warning                        | Low pressure alarm.                                                                                                    |
| Low Air Warning enabled                | Enables the user to mute the low air warning.                                                                            |
| Low air warning text                   | "Low Air" is shown in the DDU.                                                                                           |
|                                        | BAC is activated to show "Evacuate" in DDU when the low air level is reached.                                            |
|                                        | BAC shows valid pressure in DDU when the low air level is reached.                                                       |
| Mutable low air warning                |                                                                                                    |
| Low air warning level                  |                                                                                                    |
| Low Air Warning<br>Volume              |                                                                                                    |
| Temperature Alarm                      | Alarms when the absorbed temperature reaches the pre-set level.                                                          |
| Enable Reduced<br>Volume               | Enables the user to reduce the sound volume of the alarm signals. Suitable when working in gastight suits.               |
| Acoustic Notify Alarms                 | Acoustic alarm signal for notifications, e.g. Turn-back level.                                                           |
| Device Name                            | An ID label can be added for the BAC unit.                                                                               |
| BAC ID                                 | Serial number from Interspiro (can not be changed).                                                                      |
| Total Run Time                         | Total time that the unit has been pressurized.                                                                           |
| Run Time Since Last<br>Service         | Time that the unit has been pressurized since last service.                                                              |
| Date Format                            | Displays date format.                                                                                                    |

# Downloading and viewing the event log and graph

1. Click on the "Log" tab.

2. Click on "Download Log" to download the log file or "Clear Log" to erase the log file.

| Update | software MAC address | Calibration | Factory settings | Delivery Tests | Telemetry Settings | Service settings | HUD settings | Log |
|--------|----------------------|-------------|------------------|----------------|--------------------|------------------|--------------|-----|
|        |                      |             |                  |                |                    |                  |              |     |
|        | Download log         |             |                  |                |                    |                  |              |     |
|        | Clear log            |             |                  |                |                    |                  |              |     |
|        | Set time             |             |                  |                |                    |                  |              |     |
|        | Clear Needs Services |             |                  |                |                    |                  |              |     |
|        | Cancel               |             |                  |                |                    |                  |              |     |
|        |                      |             |                  |                |                    |                  |              |     |
|        |                      |             |                  |                |                    |                  |              |     |

- 3. To read a log and graph, open the "Window" menu in the menu bar and click on "Log Book".
- 4. The "Event list" appears.

Choose between events from the downloaded logfiles in the drop menus in the bottom of the window.

Dates with events are highlighted in bold numbers.

| Log (BTL                                                                                                    | og)                                                                                                    |                                                                                                    |                                                                                                    |                  |                  |      |                      |                |
|----------------------------------------------------------------------------------------------------|----------------------------------------------------------------------------------------------------|----------------------------------------------------------------------------------------------------|----------------------------------------------------------------------------------------------------|------------------|------------------|------|----------------------|----------------|
| Event list                                                                                                    | Graph                                                                                                    | Statistics                                                                                           |                                                                                                    |                  |                  |      |                      |                |
| 2023-01-<br>2023-01-                                                                                                    | 15 04:25:<br>15 04:25:                                                                                                    | 31<br>31                                                                                             | Battery level 1: 4,46V<br>System started. Connecti                                                                                                    | ng to: FF1       |                  |      |                      | ^              |
| 2023-01-                                                                                                    | 15 04:25:                                                                                                    | 31                                                                                                   | 100%Reached                                                                                                    |                  |                  |      |                      |                |
| 2023-01-<br>2023-01-<br>2023-01-<br>2023-01-<br>2023-01-<br>2023-01-<br>2023-01-<br>2023-01-<br>2023-01-<br>2023-01-<br>2023-01-<br>2023-01-<br>2023-01-<br>2023-01-<br>2023-01-<br>2023-01- | 15 04:25:<br>15 04:25:<br>15 04:25:<br>15 04:25:<br>15 04:25:<br>15 04:25:<br>15 04:25:<br>15 04:25:<br>15 04:26:<br>15 04:26:<br>15 04:26:<br>15 04:26:<br>15 04:27:<br>15 04:27: | 48<br>49<br>50<br>41<br>46<br>30<br>49<br>52<br>55<br>446<br>14<br>157<br>19<br>20<br>24<br>47<br>55 | 75% pressure left<br>50% pressure left<br>50% pressure left<br>10% pressure left<br>10% pressure left<br>10% pressure left<br>10% pressure left<br>10% pressure left<br>50% pressure left<br>10% Pressure left<br>10% Pressure left<br>10% Pressure left<br>10% Pressure left<br>33% pressure left<br>10% Presshed<br>33% Pressure left<br>33% Pressure left<br>33% Pressure left<br>33% Presshed | i Obar<br>I Obar |                  |      |                      |                |
| 2023-01-                                                                                                    | 15 04:27:                                                                                                    | 23                                                                                                   | Battery level 1: 4,46V                                                                                                    |                  |                  |      |                      |                |
| Operation<br>Total runt                                                                                                    | n Time<br>time:                                                                                                    |                                                                                                    | 00:01:53 hh:mm:ss<br>24:38 hh:mm                                                                                                    |                  |                  |      |                      | 0              |
| Find Devic                                                                                                    | ce                                                                                                    |                                                                                                    |                                                                                                    | Import/Export    |                  |      |                      |                |
| Serial num                                                                                                    | ber                                                                                                    | De                                                                                                   | evice name                                                                                                    | Export DataBase  | Export Operation | Date | Operation start time | Cyinder Volume |
|                                                                                                    |                                                                                                    |                                                                                                    |                                                                                                    |                  |                  |      |                      |                |

5. To see a graph click on the "Graph" tab.

The events are shown as symbols along the blue pressure graph. Move the mouse pointer over each symbol to see type of event and time.

To show accurate air consumption the correct cylinder volume needs to be added in the drop menu at the bottom of the window.

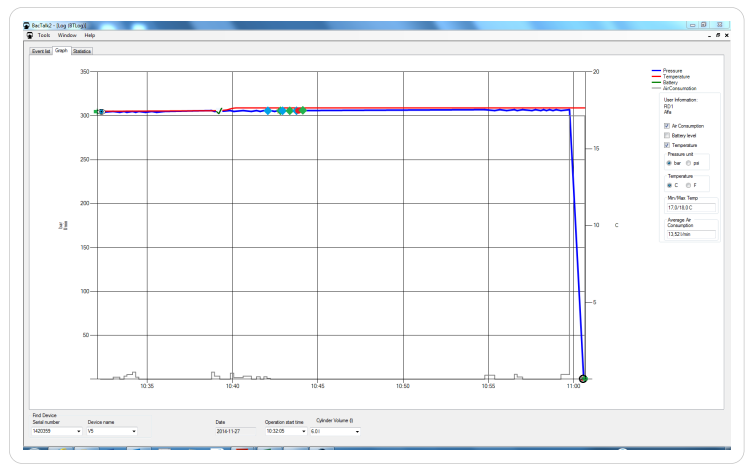

6. To see full log click on the "Statistics" tab.

| Juli 2 - Log (Flog)                                                                                                    |  |
|----------------------------------------------------------------------------------------------------|--|
| Teek Window Help                                                                                                    |  |
| relial Graph Stenator                                                                                                    |  |
|                                                                                                    |  |
| after of coentions 18                                                                                                    |  |
| anber of operations last 7 days 4                                                                                                    |  |
| a short-sam 2015.11.10 144744                                                                                                    |  |
| 44/mm 2014.11.20.2014.30                                                                                                    |  |
|                                                                                                    |  |
| inform of short tests last 7 days                                                                                                    |  |
| rear of universities table / days:                                                                                                    |  |
| 13/66/1 in 2015/11/23                                                                                                    |  |
| rior of constions 10                                                                                                    |  |
|                                                                                                    |  |
| J Falure Statistica:                                                                                                    |  |
| ant performed                                                                                                    |  |
| 5. We percent                                                                                                    |  |
| we Statutory                                                                                                    |  |
| or test fake                                                                                                    |  |
| nöpe test falure0                                                                                                    |  |
| acity test takan 0                                                                                                    |  |
| er norrig                                                                                                    |  |
| w execution sam                                                                                                    |  |
| 0 cm/mm 0                                                                                                    |  |
| 3 (extisted) 7                                                                                                    |  |
| im                                                                                                    |  |
| a rest 0                                                                                                    |  |
| penture alam 0                                                                                                    |  |
| and evolution dam.                                                                                                    |  |
| Toverse sum                                                                                                    |  |
| Starf fabra                                                                                                    |  |
| vid falen                                                                                                    |  |
| ci butor test falue. 0                                                                                                    |  |
| and evacuation dam admoviedged 1                                                                                                    |  |
| babay alam 0                                                                                                    |  |
| and any set of the set of the set |  |
| No one North                                                                                                    |  |
| read confirmed 11                                                                                                    |  |
| suzed hiberration                                                                                                    |  |
| for hierate 2                                                                                                    |  |
| Head I                                                                                                    |  |
|                                                                                                    |  |
|                                                                                                    |  |
|                                                                                                    |  |
|                                                                                                    |  |
|                                                                                                    |  |
|                                                                                                    |  |
|                                                                                                    |  |
|                                                                                                    |  |
|                                                                                                    |  |
|                                                                                                    |  |
|                                                                                                    |  |
| Intra Report Start Date Statistics Report End Date                                                                                                    |  |
| 36601 2015-11-23                                                                                                    |  |
|                                                                                                    |  |
| owce Device and Device and Device |  |
| AND AND AND AND AND AND AND AND AND AND                                                                                                    |  |
| 2010 - 10                                                                                                    |  |
| 055 v V5 v 2016/1/27 10.32.05 v 6.01 v                                                                                                    |  |

# HUD

• Click on the "HUD Settings" tab and "Get settings" to upload the current HUD settings. Change HUD settings by first unchecking the box "Default Settings".

To save changed settings, click "Save".

| odate software  | MAC address Calibration | Factory s    | ettin  | js I | Delivery Tests | Teler | metr | y Setti  | ngs  | Servi  | ce se | ttings | HU  | ) settin | gs Log |              |  |
|-----------------|-------------------------|--------------|--------|------|----------------|-------|------|----------|------|--------|-------|--------|-----|----------|--------|--------------|--|
| Default setting | gs                      |              |        |      |                |       |      |          |      |        |       |        |     |          |        |              |  |
| HUD settings    |                         | Linner limit |        |      | Lower limit    |       |      | Green    |      | Yellor | × 1   | Yelo   | w 2 | Red      |        |              |  |
| 1               | Enable                  | 0            | *      | psi  | 0              | ¢ p:  | si   | Off      |      | Off    |       | Off    | - L | Off      | ~      |              |  |
| 2               | Enable                  | 0            | *      | psi  | 0              | ‡ p:  | si   | Off      |      | Off    | V     | Off    |     | Off      | ~      |              |  |
| 3               | Enable                  | 0            | *      | psi  | 0              | ¢ pi  | si   | Off      |      | Off    |       | Off    |     | Off      | ~      |              |  |
| 4               | Enable                  | 0            | *      | psi  | 0              | ¢ pi  | si   | Off      |      | Off    |       | Off    |     | Off      |        |              |  |
| 5               | Enable                  | 0            | 4<br>¥ | psi  | 0              | ¢ pi  | si   | Off      |      | Off    |       | Off    |     | Off      |        |              |  |
| 6               | Enable                  | 0            | 4<br>¥ | psi  | 0              | ¢ pi  | si   | Off      |      | Off    |       | Off    |     | Off      |        |              |  |
| 7               | Enable                  | 0            | +      | psi  | 0              | ¢ pi  | si   | Off      |      | Off    |       | Off    |     | Off      |        |              |  |
| 8               | Enable                  | 0            | +      | psi  | 0              | ¢ pi  | si   | Off      |      | Off    |       | Off    |     | Off      |        |              |  |
|                 |                         |              |        |      |                |       |      |          |      |        |       |        |     |          |        |              |  |
| Chambre         | a kask is UUD           |              |        |      | . 11110        |       |      | le I bui | Alex |        |       |        |     |          |        |              |  |
| Show to         | m back in hou           | ≥ show v     | rami   | ngsi | THUD           |       |      | io Hud   | Mar  | m      |       |        |     |          |        | Save         |  |
|                 |                         |              |        |      |                |       |      |          |      |        |       |        |     |          |        | Cataliticat  |  |
|                 |                         |              |        |      |                |       |      |          |      |        |       |        |     |          |        | Get settings |  |
|                 |                         |              |        |      |                |       |      |          |      |        |       |        |     |          |        |              |  |
|                 |                         |              |        |      |                |       |      |          |      |        |       |        |     |          |        |              |  |

## **Telemetry settings**

1. Click on the "Telemetry settings" tab.

| onnected Devices                        | Options: Bac: EUI serial number: 0026810000002791                                                                              |
|-----------------------------------------|----------------------------------------------------------------------------------------------------|
| Bac: EUI setal number: 0226810000002791 |                                                                                                    |
|                                         | opolate sormale initial aduress catalation radius settings between reas roomany county settings root settings cog              |
|                                         | Uper name Diedk (His bac to set user name if HLD is 107 used                                                                   |
|                                         | Fields used by stematry                                                                                                    |
|                                         | Crock network 10: 10                                                                                                    |
|                                         | Reporter 0 2 0 2 0 2 0 2                                                                                                    |
|                                         | Sive Oreck this borts set user information of RFID card is NOT used (information will be set by HEID and hencels) Out settings |
|                                         |                                                                                                    |
|                                         |                                                                                                    |
|                                         |                                                                                                    |

2. If not using a HUD, click the checkbox to set the User name, it will show up in DDU unit when SCBA and Incharge 50 is started. Check box on the right should then be marked other wise the information is taken from HUD.

| Jser name | Check this box to set user name if HUD is NOT used |
|-----------|----------------------------------------------------|
|           |                                                    |

3. Possible telemetry settings:

| Team        |              | d |
|-------------|--------------|---|
| C-node netv | vork ID: 1 🖨 | b |
| Repeater    |              |   |

- a. Choose which team the unit shall belong to.
- b. Choose which C-node the unit shall be connected to.
- c. Choose which repeaters the unit shall be connected to.

# Manual installation of the USB radio adaptor

- 1. Copy the Inmode folder to the computer.
- 2. Insert the USB radio adaptor.
- 3. If the "Found New Hardware Wizard" pops up, choose "No, not this time" and click "Next". Skip the next three steps below.

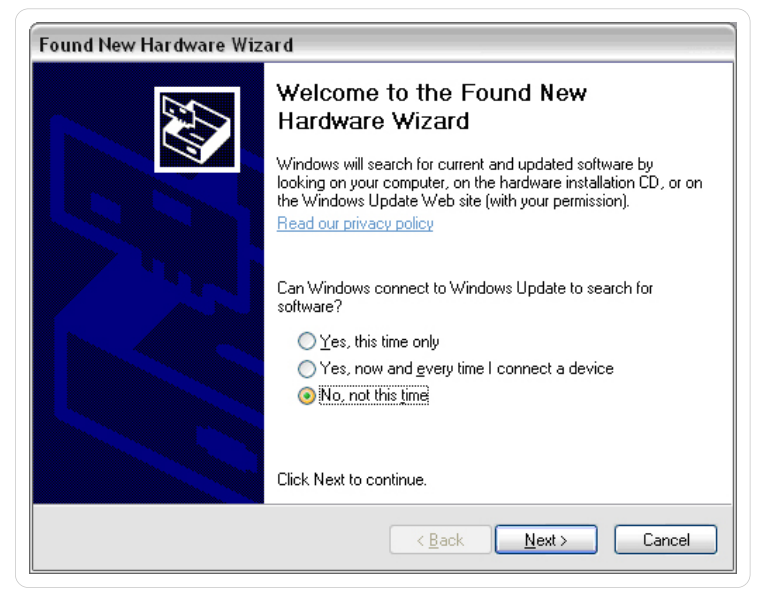

4. Right click on "Computer" or "My Computer" in the "Start" menu or on the desktop. Select "Properties".

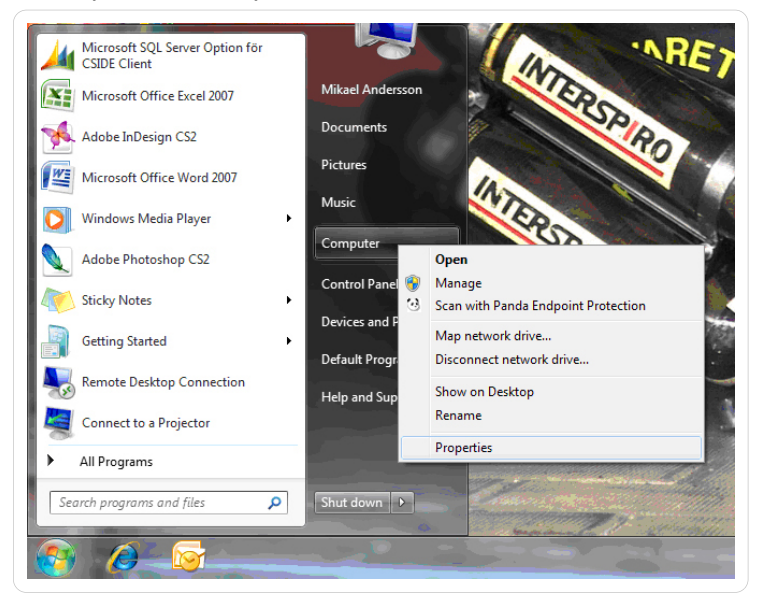

5. Click on "Device manager".

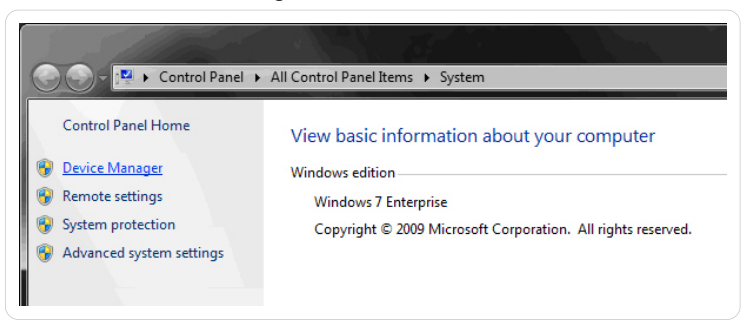

6. Expand the item "Other devices" and right click on "CC1111 USB CDC". Select "Update Driver Software...", alternatively "Update Driver...".

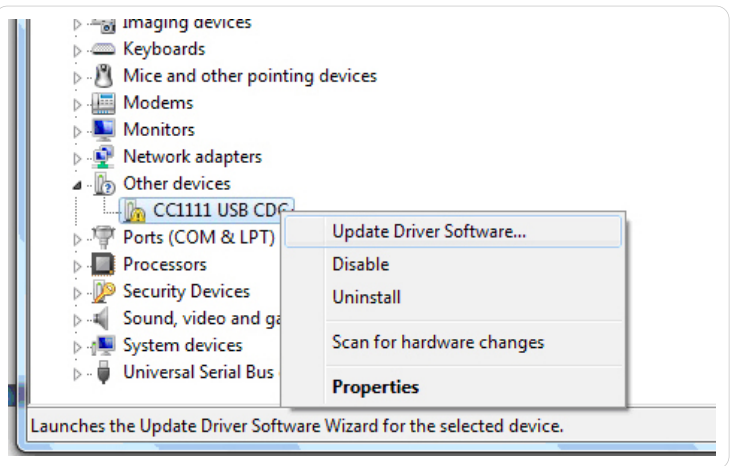

7. Select the option "Browse my computer for driver software".

| G 🛛 | Jpdate Driver Software - Interspiro interface                                                                                                    | ×      |
|-----|----------------------------------------------------------------------------------------------------|--------|
| Но  | v do you want to search for driver software?                                                                                                    |        |
| •   | Search automatically for updated driver software<br>Windows will search your computer and the Internet for the latest driver software<br>for your device, unless you've disabled this feature in your device installation<br>settings. |        |
| •   | B <u>r</u> owse my computer for driver software<br>Locate and install driver software manually.                                                                                                    |        |
|     |                                                                                                    |        |
|     |                                                                                                    | Cancel |

8. Browse to the "Inmode Config" folder. Click "Next".

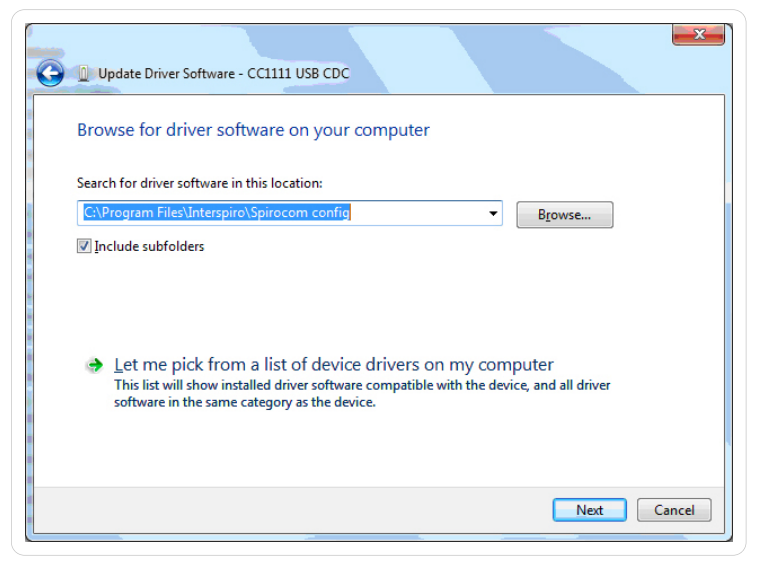

#### 9. Click "Install".

| Windows Security                                                                                                    |                                                 |         |               |
|----------------------------------------------------------------------------------------------------|-------------------------------------------------|---------|---------------|
| Would you like to instal                                                                                                    | I this device softwar                           | e?      |               |
| Name: Microchip Te<br>Publisher: Microchip                                                                                       | echnology, Inc. Ports (CON<br>o Technology Inc. | Л &     |               |
| Always trust software from<br>Inc.".                                                                                             | n "Microchip Technology                         | Install | Don't Install |
| You should only install driver software from publishers you trust. How can I decide which<br>device software is safe to install? |                                                 |         |               |

10. Click on "Close"

| Update Driver Software - Communications Port (COM5)                  |               |
|----------------------------------------------------------------------|---------------|
| Windows has successfully updated your driver software                |               |
| Windows has finished installing the driver software for this device: |               |
| Communications Port                                                  |               |
|                                                                      |               |
|                                                                      |               |
|                                                                      |               |
|                                                                      |               |
|                                                                      | <u>C</u> lose |

11. The Inmode USB Radio adaptor should now appear in the "Device Manager" as a "Communications port".

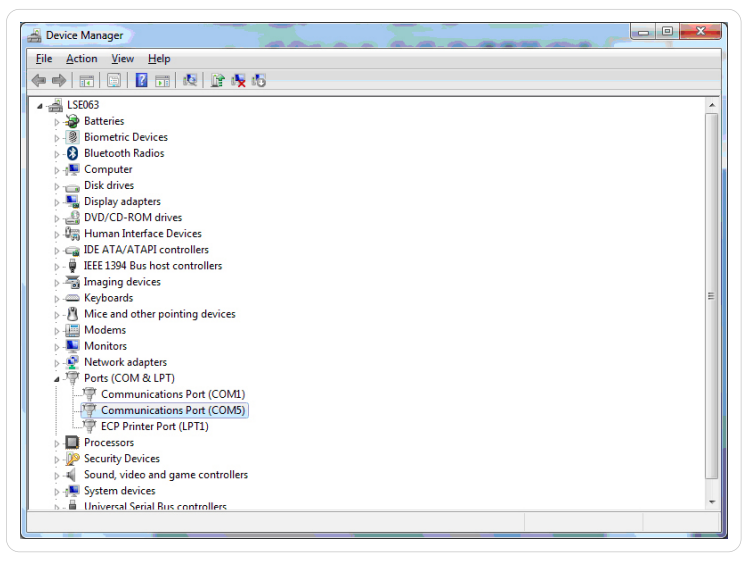

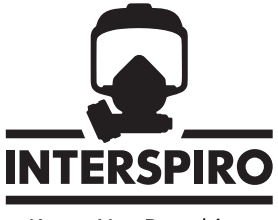

Keeps You Breathing